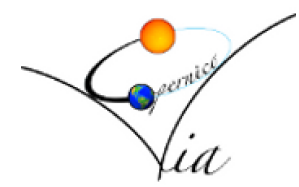

#### Accesso e giustificazioni online delle assenze e dei ritardi

La presente guida si prefigge di assistere le famiglie nell'accedere al registro elettronico ARGO e giustificare le assenze e i ritardi dei propri figli.

- 1. Accesso al registro elettronico
- Per accedere celermente al registro elettronico della nostra scuola si può sfruttare il link presente nella home page del sito web della scuola: <u>https://www.iisviacopernico.edu.it/</u>
- Scorrere la pagina ed arrivare nell'area "SEZIONI" quindi cliccare su "Accesso Famiglie"

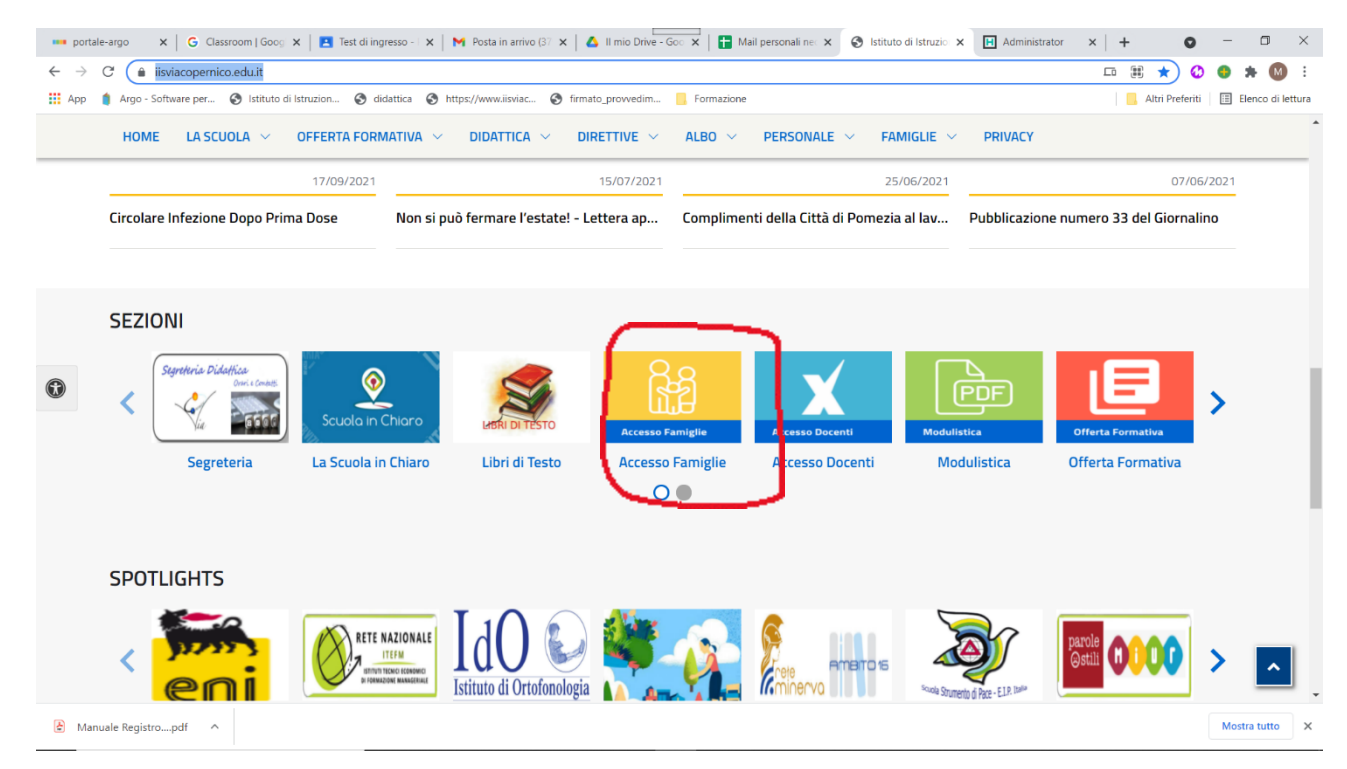

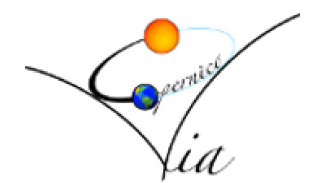

| 🚥 portale-argo 🗙 🛛 G Cla                           | assroom   G : 🗙   🖪 Test di ingress: 🗙   M Posta in arrivo 🗙   🛆 II mio Drive - 🤆 🗙                                                                                                    | 🕇 Mail personali 🗙 🛛 😒 Is                             | tituto di Istru 🗙 👜 Scuolanext Fan 🗙 🖪                                                                                                    | Administrator X   + O - D 2                                                                          |
|----------------------------------------------------|----------------------------------------------------------------------------------------------------|-------------------------------------------------------|----------------------------------------------------------------------------------------------------|----------------------------------------------------------------------------------------------------|
| $\leftarrow$ $\rightarrow$ C $\triangleq$ argofami | iglia.it/scuolanext-famiglia/                                                                                                    |                                                       |                                                                                                    | 🖈 🔮 🖨 👪                                                                                              |
| 👯 App 🧯 Argo - Software pe                         | er 🔇 Istituto di Istruzion 🔇 didattica 🔇 https://www.iisviac 🔇 firmato_provved                                                                                                    | im 🧧 Formazione                                       |                                                                                                    | 📃 Altri Preferiti 🛛 🖽 Elenco di lettu                                                                |
| É                                                  |                                                                                                    | HOME APP                                              |                                                                                                    | DI ARGO<br>software                                                                                  |
|                                                    |                                                                                                    |                                                       |                                                                                                    |                                                                                                    |
|                                                    | IL REGISTRO ELETTRONIC                                                                                                    | 0                                                     | Fimilia                                                                                                    |                                                                                                    |
|                                                    |                                                                                                    |                                                       |                                                                                                    |                                                                                                    |
|                                                    | ScuolaNext è l'accesso web che permette di <b>interagire in ten<br/>con tutti i dati che la scuola</b> vuole rendere disponibili ai genit<br>alunni, collegandosi direttamente tramite WEB agli archivi de<br>scuola.                                                                                                    | n <b>po reale</b><br>tori e agli<br>ella              | €coharan<br>€coharan<br>Hararan<br>Harananaran<br>€ Nana Ana                                                                                                    | Ciao!                                                                                                |
|                                                    | Scuolahext è l'accesso web che permette di <b>interagire in ten</b><br>con tutti i dati che la scuola vuole rendere disponibili ai genit<br>alunni, collegandosi direttamente tramite WEB agli archivi de<br>scuola.<br>Potrebbe essere necessario accedere a questa versione per u<br>alcune funzionalità, come ad esempio il pagamento delle ta<br>scolastiche.        | npo reale<br>tori e agli<br>Illa<br>utilizzare<br>sse | Pine Market Market     | Ciao!<br>Questa è la nuova modalità di accesso di Argo Software.                                     |
|                                                    | Scuolahext è l'accesso web che permette di <b>interagire in ten</b><br>con tutti i dati che la scuola vuole rendere disponibili ai genit<br>alunni, collegandosi direttamente tramite WEB agli archivi de<br>scuola.<br>Potrebbe essere necessario accedere a questa versione per o<br>alcune funzionalità, come ad esempio il pagamento delle <b>ta</b><br>scolastiche. | npo reale<br>tori e agli<br>ella<br>utilizzare<br>sse | We want and a second second s | Ciao!<br>Questa è la nuova modailtà di accesso di Argo Software<br>Regi Software<br>Argo Software    |
|                                                    | Scuolahext è l'accesso web che permette di <b>interagire in ten</b><br>con tutti i dati che la scuola vuole rendere disponibili ai genit<br>alunni, collegandosi direttamente tramite WEB agli archivi de<br>scuola.<br>Potrebbe essere necessario accedere a questa versione per u<br>alcune funzionalità, come ad esempio il pagamento delle <b>ta</b><br>scolastiche. | npo reale<br>tori e agli<br>ella<br>utilizzare<br>sse | € Series and Series and Series a | Ciao!<br>Questa è la nuova modalità di accesso di Argo Software<br>Questa è la nuova<br>Age Software |

• Cliccare su "Entra nella tua area riservata"

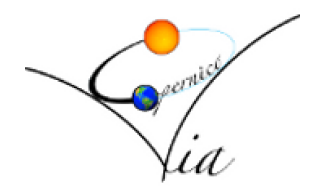

| • | Compare | la seguente | maschera: |
|---|---------|-------------|-----------|
| • | compute | iu seguente | muscheru. |

| portale                           | e-argo 🗙 🛛 G Classroom   G 🗙 📄 Test di ingress: 🗙 📔 Posta                                                                         | a in arrivo 🗙 🛛 💪 II mio Drive - 🤇 🗙 📔 🖬 Mail personali 🗙 🗍 🌚 Istituto di Istru 🗙 | Accedi con Arg x H Administrator x + • - |                 |
|-----------------------------------|----------------------------------------------------------------------------------------------------|-----------------------------------------------------------------------------------|------------------------------------------|-----------------|
| $\leftrightarrow$ $\rightarrow$ ( | C 🏚 portaleargo.it/auth/sso/select?id=54f3a8dc-610c-4df1-a                                                                        | da0-600c1c682320                                                                  | er 😒 🙆 🕽                                 | 🛦 🚺 E           |
| Арр                               | 🛔 Argo - Software per 🔇 Istituto di Istruzion 🔇 didattica 🔇 I                                                                     | attps://www.iisviac 📀 firmato_provvedim 📙 Formazione                              | 📙 Altri Preferiti 🔳 Ele                  | anco di lettura |
|                                   | <b>2</b>                                                                                                    |                                                                                   |                                          | Â               |
|                                   | L'utenza con cui si sta provinido ad effettuare<br>Faccesso non ha nessun account Argo valido<br>collogiato                       |                                                                                   |                                          |                 |
|                                   | 18 Filedico Scunta<br>SG21428<br>(obbigatorio per studenti e gentori)                                                             |                                                                                   |                                          |                 |
|                                   | & <u>Nome Literte</u>                                                                                                    | Cia                                                                               | ao!                                      |                 |
|                                   | Recupera la password                                                                                                    | Questa è la nuova modalità                                                        | di accesso di Argo Software.             |                 |
|                                   | Cliccando su "Ricordami" non dovral più autenticarti su<br>questo dispetibivo per accedere alle applicazioni.<br>informativa. SSQ | 1                                                                                 |                                          |                 |
|                                   | ENTRA                                                                                                    | Argo                                                                              | Software                                 |                 |
|                                   | TORNA INDIETRO                                                                                                    |                                                                                   |                                          |                 |
|                                   | OPPURE                                                                                                    |                                                                                   |                                          |                 |
| 👌 Manu                            | iale Registropdf                                                                                                    |                                                                                   | Mostra                                   | a tutto 🗙       |

- Inserire il codice della scuola "SG21428" e le credenziali inviate dalla segreteria didattica, nei relativi campi
- Se è la prima volta che si entra nell'applicativo allora comparirà la maschera di cambio password

| ← → C                                                                                                    |                                                                                                    | 아 ☆ 🗘 🥶 🛪 🐠 :                         |
|----------------------------------------------------------------------------------------------------|----------------------------------------------------------------------------------------------------|---------------------------------------|
| 🛗 App 🧯 Argo - Software per 🔇 Istituto di Istruzion 🔇                                                               | didattica 🔇 https://www.iisviac 🔇 firmato_provvedim 📒 Formazione                                                                                                    | 📙 Altri Preferiti 🔲 Elenco di lettura |
| ARGO SCUOLANEXT                                                                                                    | TITUTO DI ISTRUZIONE SUPERIORE VIA<br>PFERNICO<br>A COPERNICO, 1 - POMEZIA                                                                                                    |                                       |
| Servizi Alunno Alunno:<br>Classe:<br>Informiamo gli utenti che è adesso so<br>Il codice scuola da utilizzare per ad | Cambio Dati Primo Accesso Bervenuto su Argo Scuolanext, questo è il tuo primo accesso. Prima di proseguire è necessario scegliere un nuovo nome utente e password, che utilizzeria per i successiri accessiri a disterna il inservato, che la scuola utilizzeria per comunicazione per un eventuale recupero della password di accesso. |                                       |
|                                                                                                    | Dati di Accesso Attuali       Nominativo Utente:       Identificativo Utente:                                                                                                    |                                       |
|                                                                                                    | Nuova rassword     Conferma Password       Email     Conferma Email                                                                                                    |                                       |
| Servizi Classe                                                                                                    | Continue dei                                                                                                    |                                       |
| Documenti                                                                                                    |                                                                                                    |                                       |
|                                                                                                    |                                                                                                    |                                       |

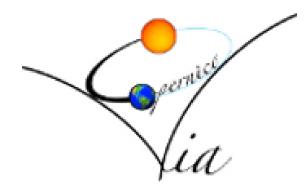

• Compilare i campi cerchiati con rosso e confermare

| Cambio Dati Primo A                                                                   | Accesso                                                                                                    |                                                                                                    |                                                                             |
|---------------------------------------------------------------------------------------|----------------------------------------------------------------------------------------------------|----------------------------------------------------------------------------------------------------|-----------------------------------------------------------------------------|
| Benvenuto su Argo Scuola<br>password, che utilizzerai p<br>comunicazioni e per un eve | next, questo è il tuo primo accesso<br>er i successivi accessi al sistema.<br>entuale recupero della password d | <ul> <li>Prima di proseguire è necessi<br/>Inserire un indirizzo mail riserv<br/>i accesso.</li> </ul> | sario scegliere un nuovo nome utente e<br>ato, che la scuola utilizzerà per |
| Dati di Accesso Attu                                                                  | lali                                                                                                    |                                                                                                    |                                                                             |
| Nominativo Utente:                                                                    |                                                                                                    | Identificativo Utente:                                                                                 |                                                                             |
| Nuovi Dati di Access<br>Identificativo Utente<br>Nuova Password<br>Email              | assegnare un identificativo e-mail dell'utente                                                                  | Conferma Password<br>Conferma Email                                                                    | e-mail dell'utente                                                          |
|                                                                                       |                                                                                                    |                                                                                                    | Conferma dati                                                               |

• Dopo aver inserito le informazioni richiesta comparirà la seguente maschera

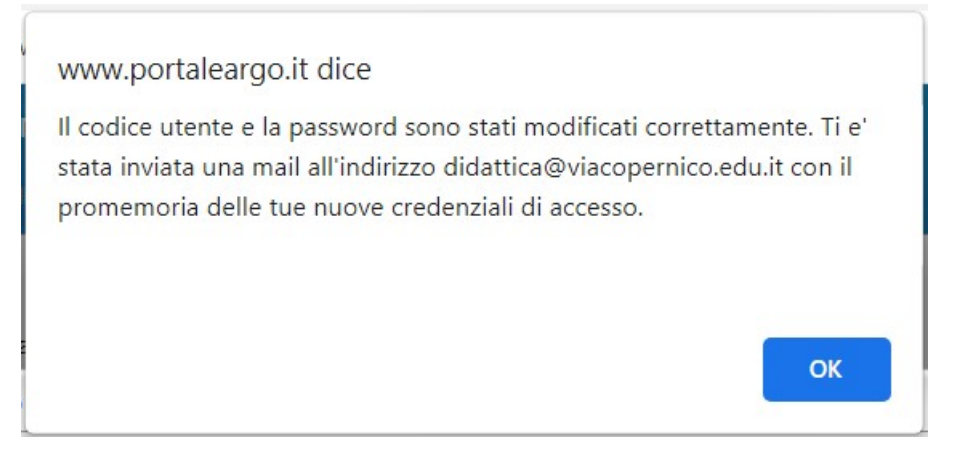

Cliccare su Ok

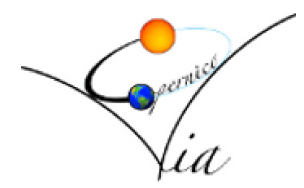

- 2. Giustificazione delle assenze
- A questo punto si presenta la videata

| ← → C a portaleargo.it/argoweb/famiglia/index.jsf#                                                                                                    | 여 ☆ 🖸 😫 🗯 🔞 🗄                         |
|----------------------------------------------------------------------------------------------------|---------------------------------------|
| 👬 App  🧃 Argo - Software per 🤣 listituto di Istruzion 🛞 didattica 🛞 https://www.iisviac 🛞 firmato_provvedim 🗧 Formazione                                                                                                    | 🔜 Altri Preferiti 🔝 Elenco di lettura |
| ARGO SCUOLANEXT ISTITUTO DI ISTRUZIONE SUPERIORE VIA<br>COPERNICO<br>VI                                                                                                    |                                       |
| Servizi Alunno Alunno:                                                                                                    |                                       |
|                                                                                                    |                                       |
| Informiamo gli utenti che è adesso scaricable la nuova app per dispositivi mobili. Venite a scoprire Didup Famiglia sugli store Android ed Applel<br>Il codice scuola da utilizzare per accedere all'app è SG21428, utente e password sono quelle utilizzate per accedere a questa applicazione. |                                       |
|                                                                                                    |                                       |
|                                                                                                    |                                       |
| ✓ 38                                                                                                    |                                       |
|                                                                                                    |                                       |
|                                                                                                    |                                       |
| Servizi Classe                                                                                                    |                                       |
| Uocumento C                                                                                                    |                                       |
|                                                                                                    |                                       |
|                                                                                                    |                                       |

• Cliccare sull'iconcina affianco ad alunn0 (cerchiata in rosso)

•• •

• Se ci sono più figli nella scuola compare anche la seguente maschera:

| JOLANEXT                 | COPERNICO<br>VIA COPERNICO, 1 - POMEZIA |  |
|--------------------------|-----------------------------------------|--|
| Alunno:                  | 2                                       |  |
| Classe                   | Alunno                                  |  |
| nformiamo gli utenti che | è adesso                                |  |
| l codice scuola da utili | zzare per superiore "VIA COPERNICO"     |  |
|                          |                                         |  |
|                          |                                         |  |
|                          |                                         |  |
|                          |                                         |  |
|                          |                                         |  |

• Scegliere il figlio per cui si vuole giustificare l'assenza, quindi comparirà l'immagine seguente

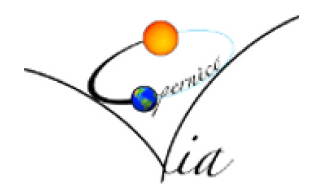

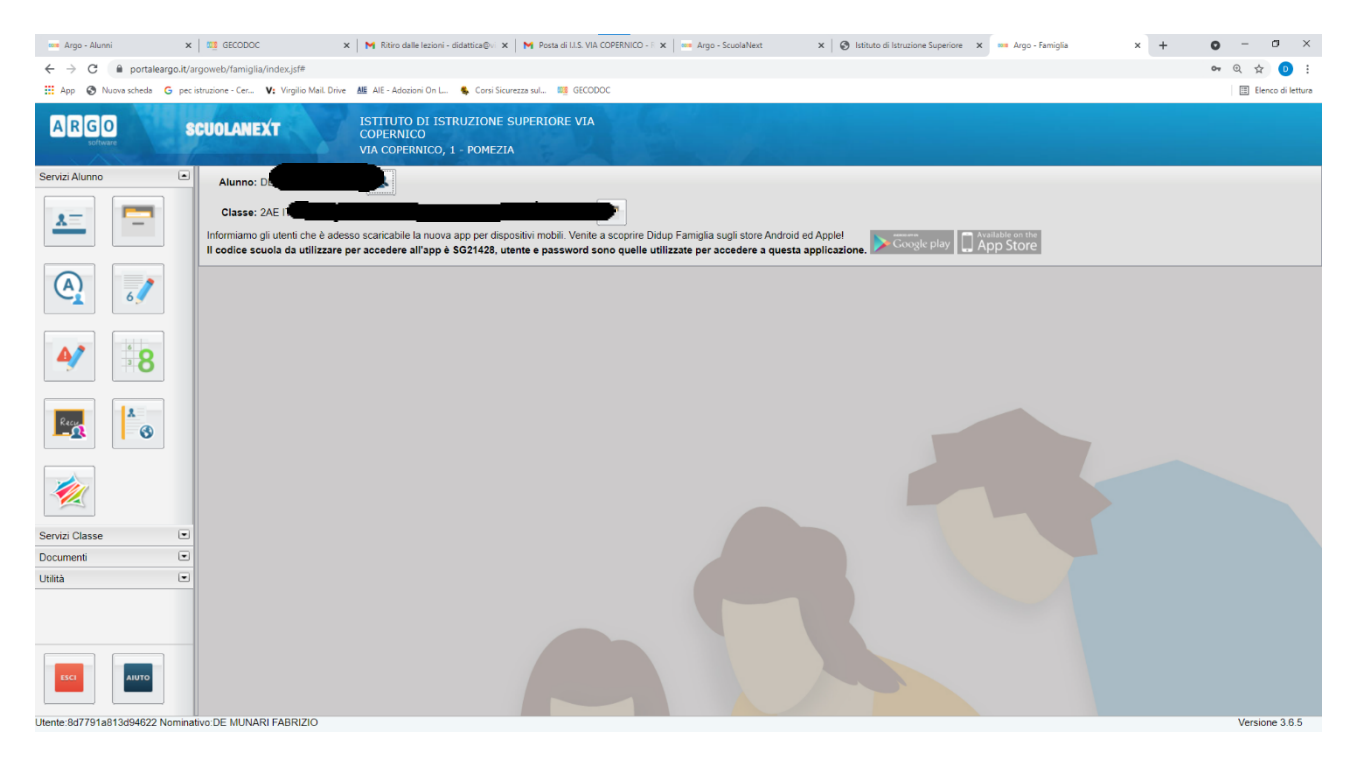

• Cliccare sull'icona cerchiata in rosso

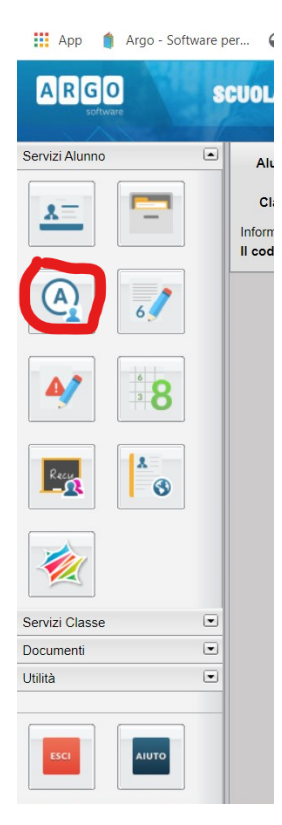

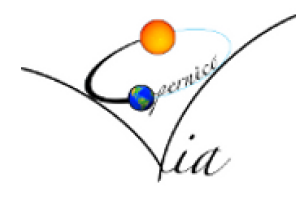

| Assenze Giornalie | re                                      |                                        |
|-------------------|-----------------------------------------|----------------------------------------|
| Assenze           | Uscite                                  | Ritardi                                |
| 9/09/2014         |                                         |                                        |
| 0/09/2014         |                                         |                                        |
| 1/10/2014         |                                         |                                        |
| 2/10/2014         |                                         |                                        |
| <                 | 23/10/2014                              |                                        |
| 3/11/2014         |                                         |                                        |
|                   | 24/11/2014                              |                                        |
|                   | 25/11/2014                              |                                        |
| 1/12/2014         |                                         |                                        |
| 2/12/2014         |                                         |                                        |
|                   | 13/01/2015                              |                                        |
| _                 | 19/01/2015                              |                                        |
| 0/01/2015         |                                         |                                        |
| イケ                | 29/01/2015                              |                                        |
|                   |                                         | Totale Assenze: 16                     |
| 🖅 Giustifica 🛛 🧒  | Assenze per Mese 🛛 👩 Assenze per giorno | Totale Uscite: 12<br>Totale Ritardi: 1 |

Cliccando sul pulsante giustifica compare la schermata per le giustificazioni

| Giustifica | Assenze      |                     |                     | × |
|------------|--------------|---------------------|---------------------|---|
| Giustifica | Data Assenza | Evento              | Descrizione Assenza |   |
|            | 31/03/2015   | Assenza             |                     |   |
|            | 04/06/2015   | Ingresso in Ritardo | Ingresso 2a ora     |   |
|            |              |                     |                     |   |
|            |              |                     |                     |   |
| Motivo     |              |                     |                     | 1 |
|            |              |                     |                     |   |